# オンライン 合同企業説明会 -2020-

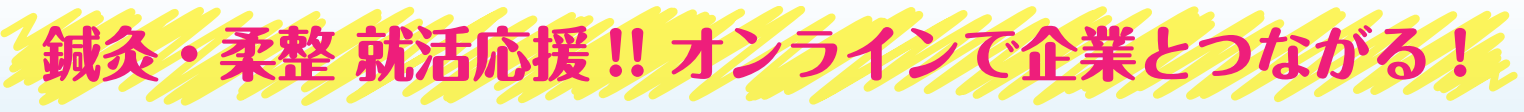

# 開催日時 第2回 第3回 第4回 6/21 (2) 6/28 (2) 7/5 (2) 7/12 (2) 財10:00 ~ 17:00 (全日共通) \*8日程 10社 \*8社所要時間 30分

#### 参加対象

鍼灸・柔整科学生(全学年)及び 卒後3年以内の鍼灸師・柔整師

#### 申込み方法

#### 専用フォームよりお申込みください。 ▶URL:https://go.pardot.com/l/864962/2020-03-31/mfb3cn

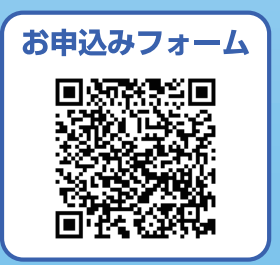

**SEIRIN**主催

### 申込み締め切り 6月17日(水) 18:00

<1>

### 開催スケジュール 企業調告 10:00 ~ 17:00

※10:00 からの企業説明会に参加される方は 9:50 には Zoom に 接続可能となりますので、開始時刻までに接続をお願いいたします。

#### 第1回 6/21(日)

| 時間          | 会社名                    | 募集資格    |
|-------------|------------------------|---------|
| 10:00~10:30 | 株式会社ほねごり               | 鍼灸師・柔整師 |
| 10:40~11:10 | 株式会社カスケード東京            | 鍼灸師・柔整師 |
| 11:20~11:50 | 株式会社 forward           | 鍼灸師・柔整師 |
| 12:30~13:00 | 株式会社まごころグループ           | 鍼灸師・柔整師 |
| 13:10~13:40 | 株式会社ゆうしん               | 鍼灸師・柔整師 |
| 13:50~14:20 | 株式会社ケイズグループ            | 鍼灸師・柔整師 |
| 14:30~15:00 | 株式会社メディカル・ケア           | 鍼灸師・柔整師 |
| 15:10~15:40 | 株式会社シー・エム・シー           | 鍼灸師・柔整師 |
| 15:50~16:20 | 株式会社 TLS<br>イルカ整骨院グループ | 鍼灸師・柔整師 |
| 16:30~17:00 | 株式会社アミ                 | 鍼灸師・柔整師 |

#### (第2回 6/28(日))

| 時間          | 会社名                               | 募集資格    |  |
|-------------|-----------------------------------|---------|--|
| 10:00~10:30 | 株式会社 i-care                       | 鍼灸師・柔整師 |  |
| 10:40~11:10 | 株式会社あおば                           | 鍼灸師・柔整師 |  |
| 11:20~11:50 | 株式会社エルフレッチェ                       | 鍼灸師・柔整師 |  |
| 12:30~13:00 | 株式会社高尾屋                           | 鍼灸師・柔整師 |  |
| 13:10~13:40 | 株式会社爽健グローバル                       | 鍼灸師・柔整師 |  |
| 13:50~14:20 | 株式会社 HS コーポレーション                  | 鍼灸師・柔整師 |  |
| 14:30~15:00 | 株式会社 FUNTREE                      | 鍼灸師・柔整師 |  |
| 15:10~15:40 | 株式会社 SYNERGYJAPAN<br>ぷらす鍼灸整骨院グループ | 鍼灸師・柔整師 |  |
| 15:50~16:20 | iCure テクノロジー株式会社 鍼灸師・引            |         |  |
| 16:30~17:00 | 株式会社N&H 鍼灸師・柔整師                   |         |  |

#### 第3回 7/5(日)

| 時間          | 会社名                              | 募集資格    |
|-------------|----------------------------------|---------|
| 10:00~10:30 | 株式会社ワイズケア                        | 鍼灸師・柔整師 |
| 10:40~11:10 | 有限会社オーシャンズクルー                    | 鍼灸師・柔整師 |
| 11:20~11:50 | 株式会社 F.C.C.                      | 鍼灸師・柔整師 |
| 12:30~13:00 | 株式会社くまのみ                         | 鍼灸師・柔整師 |
| 13:10~13:40 | 株式会社 GENKIDO                     | 鍼灸師・柔整師 |
| 13:50~14:20 | 株式会社ハーツブリッジ                      | 鍼灸師・柔整師 |
| 14:30~15:00 | 株式会社グローフォース                      | 鍼灸師・柔整師 |
| 15:10~15:40 | 株式会社 LoopQuest<br>ループクエスト整骨院グループ | 鍼灸師・柔整師 |
| 15:50~16:20 | 株式会社マーサメディカル                     | 鍼灸師・柔整師 |
| 16:30~17:00 | 株式会社フロンティア                       | 鍼灸師・柔整師 |

#### 第4回 7/12(日)

| 時間          | 会社名                     | 募集資格    |  |
|-------------|-------------------------|---------|--|
| 10:00~10:30 | 株式会社一隣堂                 | 鍼灸師     |  |
| 10:40~11:10 | 株式会社ヒノデメディカル            | 鍼灸師・柔整師 |  |
| 11:20~11:50 | 株式会社 TAKEDAGROUP        | 鍼灸師・柔整師 |  |
| 12:30~13:00 | 株式会社とんとん                | 鍼灸師・柔整師 |  |
| 13:10~13:40 | 株式会社げんきやグループ            | 鍼灸師・柔整師 |  |
| 13:50~14:20 | 株式会社リーフ                 | 鍼灸師・柔整師 |  |
| 14:30~15:00 | 株式会社光井 JAPAN            | 鍼灸師・柔整師 |  |
| 15:10~15:40 | 株式会社綜合サービス              | 鍼灸師・柔整師 |  |
| 15:50~16:20 | 株式会社 RED PASSION 鍼灸師・柔整 |         |  |

### 6/21(日)出展企業一覧

#### 【専門治療分野】 般 一般 美 美容 スポーツ 婦 婦人科 訪 訪問 小小児 柔 柔道整復 あ あん摩、マッサージ 他その他

| <b>1</b><br>10:00 ~<br>10:30 | 株式会社ほねごり<br>ほねごり鍼灸接骨院グループ<br>専門治療分野 般 美 ス 婦 柔 他                      | 中途半端な気持ちの方はご遠慮ください!<br>弊社は関東に鍼灸接骨院を23店舗、整形外科を2院運営しています。学びから世界中の人々を健康に幸せに、を合言<br>葉に鍼灸整骨院と病院が連携し多くの方が健康で幸せな世界を目指しております。特徴は新人研修で1~2カ月の間、<br>元専門学校教員のスタッフのもと研修を行い、自信をもって現場に配属される事ができます。<br>本気で治せる治療家になりたい方のみお待ちしております!<br>募集エリア 東京都 / 埼玉県 / 千葉県 / 神奈川県                                                 |
|------------------------------|----------------------------------------------------------------------|----------------------------------------------------------------------------------------------------|
| <b>2</b><br>10:40 ~<br>11:10 | 株式会社カスケード東京<br>らいおんハートグループ<br>専門治療分野 般 美 ス 婦 訪 柔 あ 他                 | リハビリ整形外科3院を中心に鍼灸整骨院8院、その他、訪問鍼灸・介護施設を運営し、自社で医療連携を行っている日本で数少ない会社です。<br>治療は解剖学や生理学に基づいて全身の筋肉に触れる当社独自の「MPF療法」を中心に、鍼灸でも独自の「BR療法」を<br>はじめ、トリガーボイントや東洋医学的鍼灸、美容鍼など多数の技術を学べます。<br>技術を身につけ、大切な人や困っている人を笑顔にしたい…そんな想いがある方は大歓迎です!<br>募集エリア 東京都 / 埼玉県 / 千葉県 / 神奈川県 / 茨城県 / 栃木県 / 群馬県 / その他地域                     |
| <b>3</b><br>11:20 ~<br>11:50 | 株式会社 forward<br>こころ整骨院<br>専門治療分野 殿 美 ス 陽 柔 他                         | 「整骨でまちを元気にする!」をスローガンに地域に根差し、地域に愛される整骨院づくりを目指しています。<br>スポーツ障害、仕事や日常生活での痛み、お悩みなど、多くの患者様を経験することができますので多様なニーズに応え<br>られるスキルの高い施術者になることができます。<br>また社内・社外勉強会も充実しており、スキルアップと共に昇給していくシステムがあるので1~3ヶ月単位でどんどん<br>昇給していきます。<br>募集エリア 北海道                                                                        |
| <b>4</b><br>12:30 ~<br>13:00 | 株式会社まごころグループ<br>からだラボ整骨院<br>専門治療分野 般 美 柔                             | スタッフ自身が笑顔でないとその先の患者様・お客様を笑顔にすることはできない。<br>そういった想いからスタッフには仕事を心から楽しんでもらいたいと思っています。<br>また、スタッフの力が最大限に発揮できる環境作りと共に、最先端の技術を学べる環境、研修が充実した環境を代表の<br>中島だけではなく、社員全体で作り上げています。<br>当社の価値観と合う方と一緒に会社作りをしていきたいと考えております。<br>募集エリア 東京都 / 埼玉県 / 千葉県 / 神奈川県                                                         |
| <b>5</b><br>13:10 ~<br>13:40 | 株式会社ゆうしん<br>鍼灸整骨院グループ ゆうしん<br>専門治療分野 般 ス 婦 柔 他                       | ゆうしん鍼灸整骨院グループでは3部門に分かれて日々、患者様の痛みや健康と向き合っています。<br>①鍼灸整骨部門<br>②自費治療部門<br>③トレーナー部門です。<br>3部門は社内のアカデミー制度により、カリキュラム化された独自のシステムを学ぶ事ができます。<br>募集エリア<br>東京都 / 埼玉県 / 千葉県 / 神奈川県 / 東北 / 北海道 / その他地域                                                                                                    |
| <b>6</b><br>13:50 ~<br>14:20 | 株式会社ケイズグループ<br>株式会社クラシオン<br>専門治療分野 般 美 ス 柔 あ 他                       | クラシオンは千葉に本社があり東京、札幌、仙台など全国 85 院の鍼灸整骨院、麻布十番で美容鍼灸院を運営している<br>午商 40 憶、業界 NO 1企業です。安心の経営の中で成長できます。特徴は 1 年で 3 年分の学び!入社後 2 か月の新人<br>研修を始め、各種勉強会、プロトレーナーなどの外部講師による勉強会や外部セミナーなど社外の勉強が豊富です。鍼<br>灸は東洋的アプローチのメニューや美容鍼灸院で学べます。女性社員多数在籍。<br>募集エリア 東京都 / 埼玉県 / 千葉県 / 神奈川県 / 東北 / 北海道                             |
| <b>7</b><br>14:30 ~<br>15:00 | 株式会社メディカル・ケア<br>株式会社メディカル・ケア<br>専門治療分野 般 美 ス 婦 小 柔 あ 他               | <ul> <li>鍼灸・マッサージ・カイロ・柔道整復をベースに急性・慢性・婦人科から難病まで様々な疾患を扱う総合治療院。</li> <li>自費施術割合は80%、柔整師もカイロや運動療法で自費施術が可能。</li> <li>「治療・癒し・そしてケアヘ」という企業理念のもと、患者様を「ゆりかごから墓場まで」患者を診る覚悟でスタッフ同<br/>士日々研鑚しています。</li> <li>ぜひ弊社で治療のスペシャリストとして活躍しませんか?一緒に働けることを楽しみにしております。</li> <li>募集エリア</li> <li>東京都/埼玉県/千葉県/神奈川県</li> </ul> |
| <b>8</b><br>15:10 ~<br>15:40 | <b>株式会社シー・エム・シー</b><br>株式会社シー・エム・シー<br>専門治療分野 般 <b>梁</b>             | 「治せる医療家」になる事を目指し、独自の教育システム「CMC カレッジ」や各種勉強会により、患者さんを治すため<br>の診断力・技術力・知識力を向上させます。<br>Bリーグブロバスケットチーム「千葉ジェッツふなばし」でのトレーナー研修があります。<br>関東圏外の方には、水道光熱費込み月2万円の社員寮も完備しています。<br>募集エリア 東京都 / 埼玉県 / 千葉県 / 神奈川県                                                                                                  |
| <b>9</b><br>15:50 ~<br>16:20 | 株式会社 TLS イルカ整骨院グループ<br>株式会社 TLS イルカ整骨院グループ<br>専門治療分野 般 美 ス 婦 訪 柔 あ 他 | 弊社は【自分がやりたい事が明確になる会社】であり【夢が叶えられる会社】です。<br>成長が止まらない【5つの環境】を用意しています。<br>① 全国ランキング1位の病院と相互研修 ② MT・PT・ATのトレーナー育成 ③ MEDICAL 美容エステのセラピスト<br>育成 ④ 現場デビュー前の 2 ヶ月間 研修制度 ⑤ 多様な雇用形態<br>この 5 つの環境があるからこそやりたい事が明確になる会社であり夢が叶えられる会社なんです!<br>募集エリア 東京都 / 埼玉県 / 千葉県 / 神奈川県 / 茨城県 / 栃木県 / 群馬県 / 東北 / 北海道 / その他地域    |
| 16:30 ~<br>17:00             | 株式会社アミ<br>あみはりきゅう整骨院グループ<br>専門治療分野 般 美 ス 婦 小 柔 他                     | 治療が好き!スタッフの仲が良く援助し合う理由?様々な夢や目標や進路の選択肢がある?<br>鍼灸来患1日100人の院。質をキーブするシステム?トレーナー、骨折脱臼外傷の練習でなく施術する場?<br>様々な理論と方法の治療法?系統的学習環境?コンブライアンスに沿って充実した雇用条件?地方からも安心の移転支援<br>制度?<br>よく学び、よく働き、よく遊び、よく休む会社です!説明会や見学で確認してください!<br>募集エリア 東京都 / 埼玉県 / 千葉県 / 神奈川県                                                        |

### 6/28(日)出展企業一覧 「専門治療分野」 殿一般 美美容 スポーツ 爆婦人科 動 訪問 小小児 経柔道整復 あん摩、マッサージ 他その他

| <b>1</b><br>10:00 ~<br>10:30                                                                         | 株式会社 i-care<br><sup>株式会社 i-care</sup>                                                                                                    | 当社は、千葉県船橋市を中心に東京都・埼玉県に店舗展開をしている会社です。ただ慰安的に揉むだけはせず、根治治療と問診と症状説明に力を入れています。徒手療法として、神経経絡促通ダイレクトストレッチや背骨骨盤矯正、姿勢矯正、産後矯正、AKA 療法、インナーマッスルトレーニング、テービング療法、トリガー鍼、運動鍼、美容鍼等の質の高い治療をしております。年間100回の勉強会もあり学べる環境です。8割20代!                                                                                                    |  |  |
|----------------------------------------------------------------------------------------------------|----------------------------------------------------------------------------------------------------|----------------------------------------------------------------------------------------------------|--|--|
|                                                                                                    | 専門治療分野 般 美 ス 柔 あ 他                                                                                                    | 募集エリア 東京都 / 埼玉県 / 千葉県 / 神奈川県                                                                                                    |  |  |
| <b>2</b><br>10:40 ~<br>11:10                                                                         | 株式会社あおば<br>あおばグループ / あおば鍼灸整骨院 / 株式会社あおば<br>専門治療分野 般 美 訪 柔 あ 他                                                                                                    | あおばには 20 年間の経験から確立された治療技術と人間力の両方が学べる 2 カ月間の新入社員研修があります!<br>あおば独自の指圧と鍼に加えて AKA や PNF の要素を加えた独自のバランス整体や物療・外傷処置が学べる実技研修と<br>人間力や考え方、心理学に基づくコミュニケーション研修などの座学合わせて 240 時間以上の学びがあるため安心して<br>働けます!<br>また、高校や実業団などのサポートとしてトレーナー活動もしています!<br>募集エリア 東京都 / 埼玉県 / 千葉県 / 神奈川県 / 北海道 / その他地域                                                                                                    |  |  |
| <b>3</b><br>11:20 ~<br>11:50                                                                         | 株式会社エルフレッチェ<br>おかもと接骨院グループ<br>専門治療分野 般 美 ス 婦 柔 あ 他                                                                                                    | 私たちには今、夢がある。<br>「日本一の業界」 日本一、スタッフの人生を輝かせるフィールド 日本一、患者様の人生を輝かせるフィールド<br>日本一、地域や社会を輝かせるフィールド<br>日本一を目指している以上、弊社は「社員 1 人あたり 100 万円の教育投資」をしています。<br>日本一の教育環境を整え本気で自分の成長を望んでいる方は、日本一の成長を保証します。<br>募集エリア 東京都 / 埼玉県 / 千葉県 / 神奈川県 / 茨城県 / 栃木県 / 群馬県 / 東北 / 北海道 / その他地域                                                                                                    |  |  |
| <b>4</b><br>12:30 ~<br>13:00                                                                         | 株式会社高尾屋<br>AOC はりセンター整骨院グループ<br>専門治療分野 般 美 ス 婦 小 柔 あ 他                                                                                                    | 「地方で学び、世界で活躍!」当院からリオオリンピック日本選手団にトレーナーとして参加。世界大会トレーナー活動<br>実績とともに地元でも活躍。鍼灸では鍼を年間24万本使用。超音波観察装置有。<br>「AOCで一人前から一流へ」各院院長は当グループで10年以上の経験がある30歳代の先生。20歳代の先輩治療家と<br>共に豊富な臨床経験を基に数多くの実績を残しています。<br>住宅手当月3万円。社員旅行、有給制度、産育休取得実績。<br>募集エリア 埼玉県 / 千葉県 / 神奈川県 / 茨城県 / 栃木県 / 群馬県 / 東北                                                                                                    |  |  |
|                                                                                                    |                                                                                                    |                                                                                                    |  |  |
| <b>5</b><br>13:10 ~<br>13:40                                                                         | 株式会社爽健グローバル<br>(EGAODO) 整骨院   8  8  8  8  8  8  8  8  8  8  8  8  8  8  8  8  8  8  8  8  8  8  8  8  8  8  9  9  10  10  10  10  10  10  10  10  10  10  10  10  10  10  10  10  10  10  10  10  10  10  10  10  10  10  10  10  10  10  10  10  10  10  10  10  10  10  10  10  10  10  10  10  10  10  10  10  10  10  10  10  10  10  10  10  10  10  10  10  10  10  10  10  10  10  10  10  10  10  10  10  10  10  10  10  10  10  10  10  10  10  10  10  10  10  10  10  10  10  10  10  10  10  10  10  10  10  10  10  10  10  10  10  10  10  10  10  10  10  10  10  10  10  10  10  10  10  10  10  10  10  10  10  10  10  10  10  10  10  10  10  10  10  10  10  10  10  10  10  10  10  10  10  10  10  10  10  10  10  10  10  10  10  10  10  10 <p< th=""><th>どんな状況でも活躍できる治療家になるなら笑顔道 [EGAODO] 整骨院!<br/>外傷やトレーナーだけでなくキネシオや電療など 7 つのチームで構成された勉強会に参加可能!<br/>学べる環境が整っているから圧倒的成長をお約束!<br/>募集エリア 東京都 / 埼玉県 / 千葉県 / 神奈川県 / 茨城県 / 栃木県 / 群馬県 / 東北 / 北海道 / その他地域</th></p<> | どんな状況でも活躍できる治療家になるなら笑顔道 [EGAODO] 整骨院!<br>外傷やトレーナーだけでなくキネシオや電療など 7 つのチームで構成された勉強会に参加可能!<br>学べる環境が整っているから圧倒的成長をお約束!<br>募集エリア 東京都 / 埼玉県 / 千葉県 / 神奈川県 / 茨城県 / 栃木県 / 群馬県 / 東北 / 北海道 / その他地域                                                                                                    |  |  |
|                                                                                                    |                                                                                                    |                                                                                                    |  |  |
| <b>6</b><br>13:50 ~                                                                                  |                                                                                                    |                                                                                                    |  |  |
| 6<br>13:50 ~<br>14·20                                                                                | 株式会社 HS コーポレーション<br>HS グループ / 株式会社 HS コーポレーション                                                                                                    | 東京・千葉・埼玉に鍼灸整骨院 25 院、トレーナー派遣、訪問鍼灸事業を運営。充実した教育カリキュラム!<br>1ヶ月の新人研修・ブラザー制度・specialist の講師陣から専門スキルを学ぶ事ができる豊富な勉強会。トレーナー事<br>業部があり、専属トレーナー6名!治療家 & トレーナー 20 名!<br>関東トップクラスの国学院久我山高校バスケ、陸上・目黒日大ソフトボール・浦和麗明テニス・東京代表チームなど他<br>多数 team 派遣。                                                                                                    |  |  |
| <b>6</b><br>13:50 ~<br>14:20                                                                         | 株式会社 HS コーポレーション<br>HS グループ / 株式会社 HS コーポレーション<br>専門治療分野 般 美 ス 婦 訪 柔 あ 他                                                                                                    | 東京・千葉・埼玉に鍼灸整骨院 25 院、トレーナー派遣、訪問鍼灸事業を運営。充実した教育カリキュラム!<br>1 ヶ月の新人研修・ブラザー制度・specialist の講師陣から専門スキルを学ぶ事ができる豊富な勉強会。トレーナー事<br>業部があり、専属トレーナー6名!治療家 & トレーナー 20 名!<br>関東トップクラスの国学院久我山高校バスケ、陸上・目黒日大ソフトボール・浦和麗明テニス・東京代表チームなど他<br>多数 team 派遣。<br>募集エリア 東京都 / 埼玉県 / 千葉県 / 神奈川県                                                                                                    |  |  |
| 6<br>13:50 ~<br>14:20<br>7<br>14:30 ~<br>15:00                                                       | 株式会社 HS コーポレーション<br>HS グループ / 株式会社 HS コーポレーション<br>専門治療分野 酸 美 ス 陽 訪 柔 あ 他<br>株式会社 FUNTREE<br>株式会社 FUNTREE                                                                                                    | <ul> <li>東京・千葉・埼玉に鍼灸整骨院 25 院、トレーナー派遣、訪問鍼灸事業を運営。充実した教育カリキュラム!<br/>1ヶ月の新人研修・ブラザー制度・specialistの講師陣から専門スキルを学ぶ事ができる豊富な勉強会。トレーナー事<br/>業部があり、専属トレーナー6名!治療家&amp;トレーナー20名!</li> <li>関東トップクラスの国学院久我山高校バスケ、陸上・目黒日大ソフトボール・浦和麗明テニス・東京代表チームなど他<br/>多数 team 派遣。</li> <li>募集エリア 東京都 / 埼玉県 / 千葉県 / 神奈川県</li> <li>弊社は、「人生の楽しみを 120%する」をモットーに、お客様を笑顔にする治療院を展開しています。<br/>また、*やりたい事ができる。* *夢や目標を叶える事ができる、そんな会社を目指しています。</li> <li>【女性のための美容サロンをオープンしたい!】という女性スタッフの声からサロンをオープンした実績もあります。</li> <li>研修費補助や独立支援制度、社保はもちろん引っ越しなどの支援まで、福利厚生も充実しております。</li> </ul>                                                                                                    |  |  |
| 6<br>13:50 ~<br>14:20<br>7<br>14:30 ~<br>15:00                                                       | 株式会社 HS コーポレーション         ドン・フノ株式会社 HS コーポレーション         専門治療分野       般 美 ス 婦 読 柔 あ 他         株式会社 FUNTREE         株式会社 FUNTREE       専門治療分野       般 美 ス 婦 読 小 柔 あ 他                                                                                                    | <ul> <li>東京・千葉・埼玉に鍼灸整骨院 25 院、トレーナー派遣、訪問鍼灸事業を運営。充実した教育カリキュラム!<br/>1ヶ月の新人研修・ブラザー制度・specialistの講師陣から専門スキルを学ぶ事ができる豊富な勉強会。トレーナー事<br/>業部があり、専属トレーナー6名!治療家&amp;トレーナー 20名!<br/>関東トップクラスの国学院久我山高校パスケ、陸上・目黒日大ソフトボール・浦和麗明テニス・東京代表チームなど他<br/>多数 team 派遣。</li> <li>募集エリア 東京都 / 埼玉県 / 千葉県 / 神奈川県</li> <li>弊社は、「人生の楽しみを 120%する」をモットーに、お客様を笑顔にする治療院を展開しています。<br/>また、、やりたい事ができる、、*夢や目標を叶える事ができる、そんな会社を目指しています。<br/>[女性のための美容サロンをオープンしたい!] という女性スタッフの声からサロンをオープンした実績もあります。<br/>研修費補助や独立支援制度、社保はもちろん引っ越しなどの支援まで、福利厚生も充実しております。</li> <li>募集エリア 東京都 / 埼玉県 / 千葉県 / 神奈川県 / 茨城県 / 栃木県 / 群馬県</li> </ul>                                                                                                    |  |  |
| 6<br>13:50 ~<br>14:20<br>14:30 ~<br>15:00<br>8<br>15:10 ~<br>15:40                                   | 株式会社 HS コーポレーション         ドン・マノ・株式会社 HS コーポレーション         専門治療分野       殿       夏       ス       婦       動       愛       あ       他         株式会社 FUNTREE         専門治療分野       般       夏       ス       婦       動       小       索       か         株式会社 FUNTREE         専門治療分野       般       夏       ス       婦       動       小       索       か       他         株式会社 SYNERGYJAPAN<br>ぷらす鍼灸整骨院グループ         ぷらす鍼灸整骨院グループ       殿       夏       ス       縁       薬                                                                                                    | 東京・千葉・埼玉に鍼灸整骨院25 院、トレーナー派遣、訪問鍼灸事業を運営。充実した教育カリキュラム!         1ヶ月の新人研修・ブラザー制度・specialistの講師陣から専門スキルを学ぶ事ができる豊富な勉強会。トレーナー事         業部があり、専属トレーナー6名!治療家&トレーナー20名!         関東トップクラスの国学院久我山高校バスケ、陸上・日黒日大ソフトボール・浦和麗明テニス・東京代表チームなど他         多数 team 派遣。         募集エリア       東京都 / 埼玉県 / 千葉県 / 神奈川県         弊社は、「人生の楽しみを 120%する」をモットーに、お客様を笑顔にする治療院を展開しています。         「女性のための美容サロンをオープンしたい!」という女性スタッフの声からサロンをオープンした実績もあります。         び物どのあり美谷サロンをオープンしたい!       としての声がらサロンをオープンしたよく議員もあります。         研修費補助や独立支援制度、社保はもちろん引っ越しなどの支援まで、福利厚生も充実しております。         第集エリア       東京都 / 埼玉県 / 千葉県 / 神奈川県 / 茨城県 / 栃木県 / 群馬県         ①新人研修2ヶ月間あり! ・・・研修で治療家としての基礎をしっかりとつくります! 治療技術はもちろん、コミュニケーションカやビジネスマナーの研修も取り入れており、安心して治療家としてのスタートを切れるよう徹底的にサポートします!         ②ブザー制度・・・先輩社員がマンツーマンであなたの兄姉に! 社会人 1 年目を最高に充実させるためにあらゆる悩めが向上をサポートします!         募集エリア       東京都 / 埼玉県 / 千葉県 / 神奈川県 / その他地域                                                                                                    |  |  |
| 6<br>13:50 ~<br>14:20<br>14:30 ~<br>15:00<br>8<br>15:10 ~<br>15:40                                   | 株式会社 HS コーポレーション         HS グループ / 株式会社 HS コーポレーション         専門治療分野       酸 美 ス 陽 訪 柔 あ 他         株式会社 FUNTREE         専門治療分野       般 美 ス 陽 訪 小 柔 あ 他         株式会社 FUNTREE         専門治療分野       般 美 ス 陽 訪 小 柔 あ 他         株式会社 SYNERGYJAPAN<br>ぷらす鍼灸整骨院グループ         ぷらす鍼灸整骨院グループ       シース 陽 美 ス 陽 柔                                                                                                    | 東京・千葉・埼玉に鍼灸整骨院25 院、トレーナー派遣、訪問鍼灸事業を運営。充実した教育カリキュラム!         1ヶ月の新人研修・ブラザー制度・specialistの講師陣から専門スキルを学ぶ事ができる豊富な勉強会。トレーナー事業部があり、専属トレーナー6名!治療家&トレーナー20名!         関東トップクラスの国学院久我山高校パスケ、陸上・目黒日大ソフトボール・浦和麗明テニス・東京代表チームなど他多数 team 派遣。 <b>募集エリア</b> 東京都 / 埼玉県 / 千葉県 / 神奈川県          弊社は、「人生の楽しみを 120%する」をモットーに、お客様を笑顔にする治療院を展開しています。また、、やりたい事ができる。 *夢や目標を叶える事ができる。そんな会社を目指しています。         皮体のための美容サロンをオープンしたい!!という女性スタッフの声からサロンをオープンした実績もあります。研修費補助や独立支援制度、社保はもちろん引っ越しなどの支援まで、福利厚生も充実しております。         第集エリア<東京都 / 埼玉県 / 千葉県 / 神奈川県 / 茨城県 / 栃木県 / 群馬県         ①新人研修2ヶ月間あり!・・・研修で治療家としての基礎をしっかりとつくります!治療技術はもちろん、コミュニケーション力やビジネスマナーの研修も取り入れており、安心して治療家としてのスタートを切れるよう徹底的にサポートします!         ②ブラザー制度・・・先輩社員がマンツーマンであなたの兄姉に! 社会人 1 年目を最高に充実させるためにあらゆる悩み相談や技術力向上をサポートします! <b>東京都 / 埼玉県 / 千葉県 / 神奈川県 / その他地域</b>                                                                                                    |  |  |
| 6<br>13:50 ~<br>14:20<br>14:30 ~<br>15:00<br>8<br>15:10 ~<br>15:40<br>9<br>15:50 ~<br>16:20          | 株式会社 HS コーポレーション         HS グループ/株式会社 HS コーポレーション         専門治療分野       酸 美 ス 婦 訪 柔 あ 他         株式会社 FUNTREE         専門治療分野       酸 美 ス 婦 訪 小 柔 あ 他         株式会社 FUNTREE         専門治療分野       酸 美 ス 婦 訪 小 柔 あ 他         株式会社 FUNTREE         専門治療分野       酸 美 ス 婦 訪 小 柔 あ 他         パロープ         ぷらす鍼灸整骨院グループ         ぷらす鍼灸整骨院グループ         専門治療分野       酸 美 ス 婦 柔         iCure テクノロジー株式会社         iCure 鍼灸接骨院         専門治療分野       酸 美 柔 他                                                                                                    | 東京・千葉・埼玉に鍼灸整骨院25 院、トレーナー派遣、訪問鍼灸事業を運営。充実した教育カリキュラム!         1ヶ月の新人研修・ブラザー制度・specialist の講師陣から専門スキルを学ぶ事ができる豊富な勉強会。トレーナー事業部があり、専属トレーナー6名!治療家& トレーナー20名!         関東トップクラスの国学院久我山高校バスケ、陸上・目黒日大ソフトボール・浦和麗明テニス・東京代表チームなど他多数 team 派遣。 <b>穿集エリア</b> 東京都 / 埼玉県 / 千葉県 / 神奈川県          弊社は、「人生の楽しみを 120%する」をモットーに、お客様を笑顔にする治療院を展開しています。また、*やりたい事ができる。*夢や目標を叶える事ができる**をかねな会社を目指しています。         「女性のための美容サロジをオープンしたい!! という女性スタッフの声からサロジをオープンした実績もあります。         夢集エリア<東京都 / 埼玉県 / 千葉県 / 神奈川県 / 茨城県 / 栃木県 / 群馬県         「新人研修2ヶ月間あり!・・・研修で治療家としての基礎をしっかりとつくります!治療技術はもちろん、コミュニケーション力やビジネスマナーの研修も取り入れており、安心しご治療家としてのスタートを切れるよう徹底的にサポートします!         ②新人研修2ヶ月間あり!・・・研修で治療家としての基礎をしっかりとつくります!治療技術はもちろん、コミュニケーションガービジネスマナーの研修も取り入れており、安心しご治療家としてのスタートを切れるよう徹底的にサポートします!         ②新人研修2ヶ月間あり!・・・研修で治療家としての基礎をしっかりとつくります!治療技術はもちろん、コミュニケーション力やビジネスマナーの研修も取り入れており、安心しご治療家としてのスタートを切れるよう徹底的にサポートします!         ②新したある』という視点、************************************                                                                                                    |  |  |
| 6<br>13:50 ~<br>14:20<br>14:30 ~<br>15:00<br>15:10 ~<br>15:40<br>9<br>15:50 ~<br>16:20               | 株式会社 HS コーポレーション         FP治療分野       殿       美       ス       協       動       魚       動       他         株式会社 FUNTREE         特門治療分野       般       美       ス       協       動       魚       あ       他         株式会社 FUNTREE         専門治療分野       般       美       ス       協       動       へ       面       他         株式会社 SYNERGYJAPAN<br>ぷらす鍼灸整骨院グループ         ぷらす鍼灸整骨院グループ       副       菜       面       配       薬         iCure テクノロジー株式会社       回       菜       他         iCure 鍼灸接骨院       副       薬       他       四       四       四       四       四       四       四       四       四       四       四       0       0       0       0       0       0       0       0       0       0       0       0       0       0       0       0       0       0       0       0       0       0       0       0       0       0       0       0       0       0       0       0       0       0       0       0       0       0       0       0       0       0       0                            | <ul> <li>東京・千葉・埼玉に鍼灸整骨院 25 院、トレーナー派遣、訪問鍼灸事業を運営。充実した教育カリキュラム!</li> <li>1ヶ月の新人研修・ブラザー制度・specialist の講師陣から専門スキルを学ぶ事ができる豊富な勉強会。トレーナー事業ががあり、専属トレーナー 6名 ! 治療家 &amp; トレーナー 20 名 !</li> <li>関東トップクラスの国学院久我山高校パスケ、陸上・日黒日大ソフトボール・浦和邇明テニス・東京代表チームなど他 多数 team 派遣。</li> <li>募集エリア 東京都 / 埼玉県 / 千葉県 / 神奈川県</li> <li>弊社は、「人生の楽しみを 120%する」をモットーに、お客様を笑顔にする治療院を展開しています。<br/>また、*やりたい事ができる **夢や目標を叶える事ができる そんな会社を目指しています。<br/>また、*やりたい事ができる **夢や目標を叶える事ができる そんな会社を目指しています。</li> <li>すた、*やりたい事ができる **夢や目標を叶える事ができる **クトクションクリた大調査</li> <li>募集エリア 東京都 / 埼玉県 / 千葉県 / 神奈川県 / 茨城県 / 栃木県 / 群馬県</li> <li>①新人研修 2ヶ月間あり ! ・・・研修で治療家としての基礎をしっかりとつくります ! 治療技術はもちろん、コミュニケーションカやビジネスマナーの研修も取り入れており、安心して治療家としてのスタートを切れるよう徹底的にサポートします !</li> <li>②ブラザー制度 · ・・ 先輩社員がマンツーマンであなたの兄姉に ! 社会人 1 年目を最高に充実させるためにあらゆる悩み相談や技術力向上をサポートします !</li> <li>季集エリア 東京都 / 埼玉県 / 千葉県 / 神奈川県 / その他地域</li> <li>☆「院は患者様の為にある」という視点☆</li> <li>常に患者様の高にある」という視点☆</li> <li>常に患者様のつ事に指して下さい ! iCure は健康寿命ブラス5を本気で目指します !</li> <li>募集エリア 東京都 / 埼玉県 / 千葉県 / 神奈川県 / 茨城県 / 栃木県 / 群馬県 / 東北 / 北海道</li> </ul> |  |  |
| 6<br>13:50 ~<br>14:20<br>14:30 ~<br>15:00<br>8<br>15:10 ~<br>15:40<br>9<br>15:50 ~<br>16:20<br>16:20 | 株式会社 HS コーポレーション         HS グルーブ/株式会社 HS コーポレーション         専門治療分野       酸 美 ス 婦 訪 柔 あ 他         株式会社 FUNTREE         専門治療分野       酸 美 ス 婦 訪 小 柔 あ 他         株式会社 FUNTREE         専門治療分野       酸 美 ス 婦 訪 小 柔 あ 他         株式会社 FUNTREE         専門治療分野       酸 美 ス 婦 訪 小 柔 あ 他         パらす鍼灸整骨院グループ         ぷらす鍼灸整骨院グループ         専門治療分野       酸 美 ス 婦 柔         レーン・       酸 美 ス 婦 柔         レーン・       酸 美 ス 婦 柔         レーン・       酸 美 ス 婦 柔                                                                                                    | <ul> <li>東京・千葉・埼玉に鍼灸整骨院 25 院、トレーナー派遣、訪問鍼灸事業を運営、充実した教育カリキュラム!         <ul> <li>1ヶ月の新人研修・フラザー制度・specialist の講師陣から専門スキルを学ぶ事ができる豊富な勉強会。トレーナー事業部があり、専属トレーナー6名! 注顔薬 &amp; トレーナー20名!             ぼまいマグラスの自学院久我は高校パスケ、陸上・目黒日大ソフトボール・浦和麗明テニス・東京代表チームなど他             を数 team 派温.</li> </ul> </li> <li><b>募集エリア</b>東京都 / 埼玉県 / 千葉県 / 神奈川県         <ul> <li>弊社は、「人生の楽しみを 120%する] をモットーに、お客様を笑顔にする治療院を展開しています。</li></ul></li></ul>                                                                                                    |  |  |

## 7/5(日)出展企業一覧

### 【専門治療分野】 一般 美 美容 ス スポーツ 婦 婦人科 訪 訪問 小小児 柔 柔道整復 あ あん摩、マッサージ 他 その他

| <b>1</b><br>10:00 ~                                                                                    |                                                                                                    | 当社は北海道から沖縄まで大型のドラッグストアやスポーツクラブを中心に全国 70 店舗以上展開している治療院<br>プです。入社時より手厚い研修を行い、産休育休制度やリフレッシュ休暇等業界随一の福利厚生で皆さんが安心して<br>ける環境をご用意。社内独立支援制度もあるので、将来独立開業したい方のサポートが充実しております。                                                                                                    |  |
|----------------------------------------------------------------------------------------------------|----------------------------------------------------------------------------------------------------|----------------------------------------------------------------------------------------------------|--|
| 10:30                                                                                                  | 専門治療分野 般 美 ス 婦 柔 あ 他                                                                                                    |                                                                                                    |  |
|                                                                                                    |                                                                                                    |                                                                                                    |  |
| <b>2</b><br>10:40 ~<br>11:10                                                                           | <b>有限会社オーシャンズクルー</b><br>オーシャンズクルー整骨院グループ/フィット鍼灸整骨院                                                                                                    | ☆都内から神奈川方面に分院を多数展開している整骨院グループです☆<br>私たちは周りの方々に解決を提供できる人間になることをモットーに、お互いが成長できる関係作りを心掛けています。<br>様々な分野の勉強会、外部講師を招いての講習会。<br>治療技術の向上には一切妥協しません。しっかりスキル UP も可能です!! 自分の可能性をフルに発揮したい方、治療が<br>大好きな方のご応募をお待ちしております。                                                                                                    |  |
| 11.10                                                                                                  | 専門治療分野 般 美 柔 他                                                                                                    | 募集エリア 東京都 / 埼玉県 / 千葉県 / 神奈川県                                                                                                    |  |
|                                                                                                    |                                                                                                    |                                                                                                    |  |
| <b>3</b><br>11:20 ~                                                                                    | <b>株式会社 F.C.C.</b><br><sup>株式会社 F.C.C.</sup>                                                                                                    | 東京都内15院とキックボクシングジム、山形県酒田市に1院の鍼灸接骨院グループです。<br>スポーツマッサージ・鍼灸治療・山根 DC カイロブラクティック・キネシオテーブ・運動療法・トレーニング・元プロ<br>野球チームトレーナーによるストレッチ・セイリン株式会社様によるビコリナ研修、技術を活かす為の人間力アップ・<br>ビジネスマナー・キャリアデザイン制度に沿った研修を行っております。<br>理念である究極集団を目指しています。                                                                                                    |  |
| 11:20                                                                                                  | 専門治療分野般美ス小柔あ他                                                                                                    |                                                                                                    |  |
|                                                                                                    |                                                                                                    |                                                                                                    |  |
| <b>4</b><br>12:30 ~<br>13:00                                                                           | <b>株式会社くまのみ</b><br><まのみ整骨院                                                                                                    | 【目指してるのは技術者が育つ会社じゃない。人が育つ会社だ!】<br>株式会社くまのみは東京・埼玉で整骨院11店舗、エステサロン5店舗を展開。治療の鍼はもちろん、エステサロンで<br>美容鍼も行っているため、〈女性鍼灸師活躍中!〉<br>今後は海外進出も視野に入れています。なりたい自分を目指せる環境で、あなたの夢の実現の舞台として、私達と一緒<br>に自己実現しませんか?                                                                                                    |  |
|                                                                                                    | 専門治療分野般美柔あ他                                                                                                    | 募集エリア 東京都 / 埼玉県 / 千葉県 / 神奈川県                                                                                                    |  |
|                                                                                                    |                                                                                                    |                                                                                                    |  |
| <b>5</b><br>13:10 ~<br>13:40                                                                           | 株式会社 GENKIDO<br>げんき堂鍼灸整骨院                                                                                                    | GENKIDOは全国に鍼灸整骨院を運営。だからこそ皆さんが希望するエリアでの勤務が可能。<br>そして自慢は充実の教育と多くの活躍のステージです。<br>新入社員研修から段階的に学べる勉強会まで、技術・知識はもちろん、社会人マナーや接客等の社会人スキルも学べ、治<br>療家としてのスタートを切るには最高の環境です。また、外傷治療、鍼灸治療、美容鍼灸、スポーツトレーナーなど幅広<br>い活躍のステージがあります。                                                                                                    |  |
| 13.40                                                                                                  | 専門治療分野 般 美 ス 柔 他                                                                                                    | 募集エリア 東京都 / 埼玉県 / 千葉県 / 神奈川県 / 茨城県 / 栃木県 / 群馬県 / 東北 / 北海道 / その他地域                                                                                                    |  |
|                                                                                                    |                                                                                                    |                                                                                                    |  |
|                                                                                                    |                                                                                                    |                                                                                                    |  |
| 6<br>13:50 ~<br>14:20                                                                                  | 株式会社ハーツブリッジ                                                                                                    | ー緒に東北の医療水準を上げて地域で田舎でも最高の治療が受けられるようにしたい。バランス整骨院グループはそん<br>な想いで宮城県内で4院展開している会社です。その結果4年間で4院開業し、すべての院で患者さんから厚い支持を<br>頂けています。コロナウイルスによる影響も問題なく乗り切りこれからさらに成長していくチームです。即効性と再現<br>性のある治療とどこにも負けない人間関係の良さで皆さんの成長をサポートします!                                                                                                    |  |
| 6<br>13:50 ~<br>14:20                                                                                  | 株式会社ハーツブリッジ<br>バランス整骨院グループ<br>専門治療分野 般 美 ス 婦 柔 他                                                                                                    | ー緒に東北の医療水準を上げて地域で田舎でも最高の治療が受けられるようにしたい。バランス整骨院グループはそん<br>な想いで宮城県内で4院展開している会社です。その結果4年間で4院開業し、すべての院で患者さんから厚い支持を<br>頂けています。コロナウイルスによる影響も問題なく乗り切りこれからさらに成長していくチームです。即効性と再現<br>性のある治療とどこにも負けない人間関係の良さで皆さんの成長をサポートします!<br>募集エリア 東北                                                                                                    |  |
| <b>6</b><br>13:50 ~<br>14:20                                                                           | 株式会社ハーツブリッジ<br>バランス整骨院グループ<br>専門治療分野 般 美 ス 婦 柔 他                                                                                                    | ー緒に東北の医療水準を上げて地域で田舎でも最高の治療が受けられるようにしたい。バランス整骨院グループはそん<br>な想いで宮城県内で4院展開している会社です。その結果4年間で4院開業し、すべての院で患者さんから厚い支持を<br>頂けています。コロナウイルスによる影響も問題なく乗り切りこれからさらに成長していくチームです。即効性と再現<br>性のある治療とどこにも負けない人間関係の良さで皆さんの成長をサポートします!<br>募集エリア 東北                                                                                                    |  |
| 6<br>13:50 ~<br>14:20<br>7<br>14:30 ~<br>15:00                                                         | 株式会社ハーツブリッジ<br>バランス整骨院グループ<br>専門治療分野 殿 美 ス 婦 柔 他<br>株式会社グローフォース<br>柔愛堂グループ                                                                                                    | ー緒に東北の医療水準を上げて地域で田舎でも最高の治療が受けられるようにしたい。バランス整骨院グループはそん<br>な想いで宮城県内で4院展開している会社です。その結果4年間で4院開業し、すべての院で患者さんから厚い支持を<br>頂けています。コロナウイルスによる影響も問題なく乗り切りこれからさらに成長していくチームです。即効性と再現<br>性のある治療とどこにも負けない人間関係の良さで皆さんの成長をサポートします!                                                                                                    |  |
| 6<br>13:50 ~<br>14:20<br>7<br>14:30 ~<br>15:00                                                         | 株式会社ハーツブリッジ         バランス整骨院グループ         専門治療分野       殿 美 ス 婦 柔 他         株式会社グローフォース         柔愛堂グループ         専門治療分野       殿 美 ス 柔 他                                                                                                    | <ul> <li>一緒に東北の医療水準を上げて地域で田舎でも最高の治療が受けられるようにしたい。バランス整骨院グループはそんな想いで宮城県内で4院展開している会社です。その結果4年間で4院開業し、すべての院で患者さんから厚い支持を頂けています。コロナウイルスによる影響も問題なく乗り切りこれからさらに成長していくチームです。即効性と再現性のある治療とどこにも負けない人間関係の良さで皆さんの成長をサポートします!</li> <li>募集エリア 東北</li> <li>会社は働いてくれる先生達に何が出来るのか?それは環境づくりでないかと考えています。患者さんの事だけを考えられる環境、自ら学びたいと行動をとるスタッフに対して学べる環境、以上の環境づくりの一環とし患者さんと向き合えるよう福利厚生を充実し、例えばお昼ご飯も会社から全額支給、会社が定めている研修以外で、もっと学びたい先生達にはリクエストが有れば別日を設け研修施設を開放し学びの場を提供しています。</li> <li>募集エリア 埼玉県/千葉県/神奈川県</li> </ul>                                                                                                    |  |
| 6<br>13:50 ~<br>14:20<br>7<br>14:30 ~<br>15:00                                                         | 株式会社ハーツブリッジ         バランス整骨院グループ         専門治療分野       般 美 ス 婦 柔 他         株式会社グローフォース         柔愛堂グループ         専門治療分野       般 美 ス 柔 他                                                                                                    | <ul> <li>一緒に東北の医療水準を上げて地域で田舎でも最高の治療が受けられるようにしたい。バランス整骨院グループはそんな想いで宮城県内で4院展開している会社です。その結果4年間で4院開業し、すべての院で患者さんから厚い支持を頂けています。コロナウイルスによる影響も問題なく乗り切りこれからさらに成長していくチームです。即効性と再現性のある治療とどこにも負けない人間関係の良さで皆さんの成長をサポートします!</li> <li>募集エリア 東北</li> <li>会社は働いてくれる先生達に何が出来るのか?それは環境づくりでないかと考えています。患者さんの事だけを考えられる環境、自ら学びたいと行動をとるスタッフに対して学べる環境、以上の環境づくりの一環とし患者さんと向き合えるよう高利厚生を充実し、例えばお昼ご飯も会社から全額支給、会社が定めている研修以外で、もっと学びたい先生達にはリクエストが有れば別日を設け研修施設を開放し学びの場を提供しています。</li> <li>募集エリア 埼玉県/千葉県/神奈川県</li> </ul>                                                                                                    |  |
| 6<br>13:50 ~<br>14:20<br>14:30 ~<br>15:00<br>8<br>15:10 ~<br>15:40                                     | 株式会社ハーツブリッジ         バランス整骨院グループ         専門治療分野       殿 美 ス 婦 柔 他         株式会社グローフォース         柔愛堂グループ         専門治療分野       殿 美 ス 柔 他         株式会社LoopQuest<br>ループクエスト整骨院グループ         ループクエスト整骨院グループ                                                                                                    | <ul> <li>→緒に東北の医療水準を上げて地域で田舎でも最高の治療が受けられるようにしたい。バランス整骨院グループはそんな想いで宮城県内で4院展開している会社です。その結果4年間で4院開業し、すべての院で患者さんから厚い支持を頂けています。コロナウイルスによる影響も問題なく乗り切りこれからさらに成長していくチームです。即効性と再現性のある治療とどこにも負けない人間関係の良さで皆さんの成長をサポートします!</li> <li>募集エリア 東北</li> <li>会社は働いてくれる先生達に何が出来るのか?それは環境づくりでないかと考えています。患者さんの事だけを考えられる環境、自ら学びたいと行動をとるスタッフに対して学べる環境、以上の環境づくりの一環とし患者さんと向き合えるよう福利厚生を充実し、例えばお昼ご飯も会社から全額支給、会社が定めている研修以外で、もっと学びたい先生達にはリクエストが有れば別日を設け研修施設を開放し学びの場を提供しています。</li> <li>募集エリア 埼玉県/千葉県/神奈川県</li> <li>★感謝と成長の喜びは未来の自分を創り出す!<br/>感謝・感動・誠実・成長・挑戦!何か1つでも当てはまった方は当社へ。人間関係も良好でブライベートも充実。<br/>環境が整っているからこそ夢と向き合い、学べます!<br/>患者様の喜びを共に創り出す仲間を募集しています!</li> </ul>                                                                                                    |  |
| 6<br>13:50 ~<br>14:20<br>14:30 ~<br>15:00<br>8<br>15:10 ~<br>15:40                                     | 株式会社ハーツブリッジ<br>バランス整骨院グループ<br>専門治療分野 般 美 ス 婦 柔 他<br>株式会社グローフォース<br>柔愛堂グループ<br>専門治療分野 般 美 ス 柔 他<br>株式会社 LoopQuest<br>ループクエスト整骨院グループ<br>リープクエスト整骨院グループ                                                                                                    | <ul> <li>→緒に東北の医療水準を上げて地域で田舎でも最高の治療が受けられるようにしたい。バランス整骨院グループはそんな想いで宮城県内で4院展開している会社です。その結果4年間で4院開業し、すべての院で患者さんから厚い支持を頂けています。コロナウイルスによる影響も問題なく乗り切りこれからさらに成長していくチームです。即効性と再現性のある治療とどこにも負けない人間関係の良さで皆さんの成長をサポートします!</li> <li>募集エリア 東北</li> <li>会社は働いてくれる先生達に何が出来るのか?それは環境づくりでないかと考えています。患者さんの事だけを考えられる環境、自ら学びたいと行動をとるスタッフに対して学べる環境、以上の環境づくりの一環とし患者さんと向き合えるよう福利厚生を充実し、例えばお昼ご飯も会社から全額支給、会社が定めている研修以外で、もっと学びたい先生達にはリクエストが有れば別日を設け研修施設を開放し学びの場を提供しています。</li> <li>募集エリア 埼玉県/千葉県/神奈川県</li> <li>★感謝と成長の喜びは未来の自分を創り出す!<br/>感謝・感動・誠実・成長・挑戦!何か1つでも当てはまった方は当社へ。人間関係も良好でブライベートも充実。<br/>環境が整っているからこそ夢と向き合い、学べます!<br/>患者様の喜びを共に創り出す仲間を募集しています!</li> <li>募集エリア その他地域(今後東日本エリアへの店舗展開予定)</li> </ul>                                                                                                    |  |
| 6<br>13:50~<br>14:20<br>14:30~<br>15:00<br>8<br>15:10~<br>15:40                                        | 株式会社ハーツブリッジ         バランス整骨院グループ         専門治療分野       殿 美 ス 婦 柔 他         株式会社グローフォース         柔愛堂グループ         専門治療分野       殿 美 ス 柔 他         株式会社 LoopQuest<br>ループクエスト整骨院グループ         ループクエスト整骨院グループ         専門治療分野       殿 美 ス 陽 訪 柔 あ 他                                                                                                    | <ul> <li>→緒に東北の医療水準を上げて地域で田舎でも最高の治療が受けられるようにしたい。バランス整骨院グループはそんな想いで宮城県内で4院展開している会社です。その結果4年間で4院開業し、すべての院で患者さんから厚い支持を頂けています。コロナウイルスによる影響も問題なく乗り切りこれからさらに成長していくチームです。即効性と再現性のある治療とどこにも負けない人間関係の良さで皆さんの成長をサポートします!</li> <li>募集エリア 東北</li> <li>会社は働いてくれる先生達に何が出来るのか?それは環境づくりでないかと考えています。患者さんの事だけを考えられる環境、自ら学びたいた行動をとるスタッフに対して学べる環境、以上の環境づくりの一環とし患者さんと向き合えるようる相同学生をたいた行動をとるスタッフに対して学べる環境、以上の環境づくりの一環とし患者さんと向き合えるよう番別厚生を充実し、例えばお昼ご飯も合社から全観支給、会社が定めている研修以外で、もっと学びたい先生達にはリクエストが有れば別日を設け研修施設を開放し学びの場を提供しています。</li> <li>募集エリア 埼玉県 / 千葉県 / 神奈川県</li> <li>★感謝と成長の喜びは未来の自分を創り出す!</li> <li>感謝・感動・誠実・成長・挑戦! 何か1つでも当てはまった方は当社へ。人間関係も良好でプライベートも充実。環境が整っているからこそ夢と向き合い、学べます!</li> <li>患者様の喜びを共に創り出す仲間を募集しています!</li> <li>募集エリア その他地域(今後東日本エリアへの店舗展開予定)</li> </ul>                                                                                                    |  |
| 6<br>13:50 ~<br>14:20<br>7<br>14:30 ~<br>15:00<br>8<br>15:10 ~<br>15:40<br>9<br>15:50 ~<br>16:20       | <ul> <li>株式会社ハーツブリッジ</li> <li>バランス整骨院グループ</li> <li>専門治療分野 般 美 ス 婦 柔 他</li> <li>株式会社グローフォース</li> <li>柔愛堂グループ</li> <li>専門治療分野 般 美 ス 柔 他</li> <li>株式会社 LoopQuest<br/>ループクエスト整骨院グループ</li> <li>リープクエスト整骨院グループ</li> <li>薬品、 動 柔 あ 他</li> <li>株式会社マーサメディカル</li> <li>まつなが鍼灸整骨院</li> </ul>                                                                                 | <ul> <li>→緒に東北の医療水準を上げて地域で田舎でも最高の治療が受けられるようにしたい。バランス整骨院グルーブはそんな想いで宮城県内で4院展開している会社です。その結果4年間で4院開業し、すべての院で患者さんから厚い支持を頂けています。コロナウイルスによる影響も問題なく乗り切りこれからさらに成長していくチームです。即効性と再現性のある治療とどこにも負けない人間関係の良さで皆さんの成長をザポートします!</li> <li>募集エリア 東北</li> <li>会社は働いてくれる先生達に何が出来るのか?それは環境づくりでないかと考えています。患者さんの事だけを考えられる環境、自ら学びたいと行動をとるスタッフに対して学べる環境、以上の環境づくりの一環とし患者さんと向き合えるよう福利厚生を充実し、例えばお昼ご飯も会社から全額支給、会社が定めている研修以外で、もっと学びたい先生達にはリクエストが有れば別日を設け研修施設を開放し学びの場を提供しています。</li> <li>募集エリア 埼玉県 / 千葉県 / 神奈川県</li> <li>★感謝と成長の喜びは未来の自分を創り出す!<br/>感謝・感動・誠実・成長・挑戦! 何か1 つでも当てはまった方は当社へ。人間関係も良好でプライベートも充実。<br/>環境が整っているからこそ夢と向き合い、学べます!<br/>患者様の喜びを共に創り出す仲間を募集しています!</li> <li>募集エリア その他地域(今後東日本エリアへの店舗展開予定)</li> <li>弊社のメイン治療法であるマーサ式トリガーボイントは痛みをとることに特化しており全患者様の 98 パーセントが受けております。またマーサメディカルが開発した独自の矯正は、全国 300 院以上の整骨院がこの矯正を導入しており、弊社のスタッフが講演、技術講習を全国で行っております。</li> </ul>                                                                                                    |  |
| 6<br>13:50 ~<br>14:20<br>14:30 ~<br>15:00<br>8<br>15:10 ~<br>15:40<br>9<br>15:50 ~<br>16:20            | 株式会社ハーツブリッジ         バランス整骨院グループ         専門治療分野       殿 美 ス 婦 柔 他         株式会社グローフォース         柔愛堂グループ         専門治療分野       殿 美 ス 柔 他         株式会社 LoopQuest<br>ループクエスト整骨院グループ         リープクエスト整骨院グループ         専門治療分野       殿 美 ス 陽 訪 柔 あ 他         株式会社マーサメディカル         まつなが鍼灸整骨院         専門治療分野       殿 ス 柔 他                                                      | <ul> <li>→緒に東北の医療水準を上げて地域で田舎でも最高の治療が受けられるようにしたい。バランス整骨院グループはそんな想いで宮城県内で4院展開している会社です。その結果4年間で4院開業し、すべての院で患者さんから厚い支持を頂けています。コーナウイルスによる影響も問題なく乗り切りこれからさらに成長していくチームです。即効性と再現性のある治療とどこにも負けない人間関係の良さで皆さんの成長をサポートします!</li> <li>募集エリア 東北</li> <li>会社は働いてくれる先生達に何が出来るのか?それは環境づくりでないかと考えています。患者さんの事だけを考えられる環境、目ら学びたいと行動をとるスタッフに対して学べる環境、以上の環境づくりの一環とし患者さんと向き合えるよう福利厚生を充実し、例えばお屋ご飯も会社から全額支給、会社が定めている研修以外で、もっと学びたい先生達にはリクエストが有れば別日を設け研修施設を開放し学びの場を提供しています。</li> <li>募集エリア 埼玉県 / 千葉県 / 神奈川県</li> <li>★感謝・感動・誠実・成長・挑戦! 何か 1 つでも当てはまった方は当社へ。人間関係も良好でフライベートも充実。<br/>環境が整っているからこそ夢と向き合い、学べます!<br/>患者様の喜びを共に創り出す仲間を募集しています!</li> <li>募集エリア その他地域(今後東日本エリアへの店舗展開予定)</li> <li>弊社のメイン治療法であるマーサ式トリガーボイントは痛みをとることに特化しており全患者様の 98 パーセントが受けております。またマーサメディカルが開発した独自の矯正は、全国 300 院以上の整骨院がこの矯正を導入しており、弊社のスタッフが講演、技術講習を全国で行っております。</li> <li>募集エリア 東京都 / 埼玉県 / 千葉県 / 神奈川県 / 茨城県 / 栃木県 / 群馬県 / 東北 / 北海道 / その他地域</li> </ul>                                                                                                    |  |
| 6<br>13:50 ~<br>14:20<br>14:30 ~<br>15:00<br>8<br>15:10 ~<br>15:40<br>15:50 ~<br>16:20                 | <ul> <li>株式会社ハーツブリッジ</li> <li>バランス整骨院グループ</li> <li>デ治療分野 般 美 ス 婦 柔 他</li> <li>株式会社グローフォース</li> <li>柔愛堂グループ</li> <li>専門治療分野 般 美 ス 柔 他</li> <li>株式会社 LoopQuest<br/>ループクエスト整骨院グループ</li> <li>リープクエスト整骨院グループ</li> <li>シープクエスト整骨院グループ</li> <li>シープクエスト整骨院グループ</li> <li>シープクエスト整骨院グループ</li> </ul>                                                                        | <ul> <li>→緒に東北の医療水準を上げて地域で田舎でも最高の治療が受けられるようにしたい。バランス整骨院グルーブはそんな想いで宮城県内で4院展開している会社です。その結果 4 年間で 4 院開業し、すべての院で患者さんから厚い支持を<br/>頂けています。コロナウイルスによる影響も問題なく乗り切りこれからさらに成長していくチームです。即効性と再現<br/>性のある治療とどこにも負けない人間関係の良さで皆さんの成長をサポートします!</li> <li>募集エリア 東北</li> <li>会社は働いてくれる先生違に何が出来るのか? それは環境づくりでないかと考えています。患者さんの事だけを考えられる環境、自ら学びたいと行動をとるスタッフに対して学べる環境、以上の環境づくりの一環とし患者さんと向き合えるよう福利厚生を充実し、例えばお昼ご飯を会社から全額支給、会社が定めている研修以外で、もっと学びたい先生違<br/>にはリクエストが有れば別日を設け研修施設を開放し学びの場を提供しています。</li> <li>募集エリア 埼玉県 / 千葉県 / 神奈川県</li> <li>★感謝と成長の喜びは未来の自分を創り出す!<br/>感謝・感動・誠実・成長・挑戦! 何か 1 つても当てはまった方は当社へ。<br/>人間関係も良好でブライベートも充実。<br/>環境が整っているからごそ考と向き合い、学べます!<br/>患者様の喜びを共に創り出す仲間を募集しています!</li> <li>募集エリア その他地域(今後東日本エリアへの店舗展開予定)</li> <li>弊社のメイン治療法であるマーサ式トリガーボイントは痛みをとることに特化しており全患者様の 98 パーセントが受け<br/>ております。またマーサメディカルが開発した独自の矯正は、全国 300 院以上の整骨院がこの矯正を導入しており、弊<br/>社のスタッフが講演、技術講習を全国で行っております。</li> </ul>                                                                                                    |  |
| 6<br>13:50 ~<br>14:20<br>14:30 ~<br>15:00<br>8<br>15:10 ~<br>15:40<br>9<br>15:50 ~<br>16:20<br>16:30 ~ | <ul> <li>株式会社ハーツブリッジ</li> <li>バランス整骨院グループ</li> <li>デジ治療分野 殿 美 ス 婦 愛 他</li> <li>株式会社グローフオース</li> <li>柔愛堂グループ</li> <li>デジ治療分野 殿 美 ス 愛 他</li> <li>株式会社 LoopOuest<br/>ループクエスト整骨院グループ</li> <li>パープクエスト整骨院グループ</li> <li>デジ治療分野 殿 美 ス 婦 訪 柔 あ 他</li> <li>株式会社マーサメディカル</li> <li>まつなが鍼灸整骨院</li> <li>専門治療分野 殿 ス 愛 他</li> <li>株式会社フロンティア</li> <li>イーグル整骨院/クレーン整骨院</li> </ul> | <ul> <li>→緒に栗北の医療水準を上げて地域で田舎でも最高の治療が受けられるようにしたい。バランス整得院グループはそんな想いで宮城県内で4 院展開している会社です。その結果 4 年間で 4 院開業し、すべての院で患者さんから厚い支持を<br/>頂けています。コロナク・ノルスによる経営も問題なく思り切らてからさらに成長していくチームです。即効性と再現<br/>性のある治療とどこにも負けない人間関係の良さで皆さんの成長をサポートします!</li> <li>募集エリア 東北</li> <li>会社は働いてくれる先生達に何が出来るのか? それは環境づくりでないかと考えています。患者さんの事だけを考えら<br/>1 る気生達にした「動をとるスタッフに対して学べる環境、以上の環境づくりの一環とし患者さんと向き合え<br/>るよう福利厚生を充実し、例えばお母ご飯も会社から全額支給、会社が定めている研修以外で、もっと学びたい先生達<br/>にはりクエストが有れば別日を設け研修施設を開放し学びの場を提供しています。</li> <li>募集エリア 埼玉県 / 千葉県 / 神奈川県</li> <li>★感謝と成長の電びは未来の自分を創り出す!</li> <li>感謝・感動・誠実・成長・挑戦! 何か 1 つても当てはまった方は当社へ。<br/>人間関係も良好でブライベートも充実。</li> <li>顕弥 整ついるからこぞ夢と向き合い、学べます!<br/>患者様の音びを共に創り出す仲間を募集しています!</li> <li>募集エリア その他地域 (今後東日本エリアへの店舗展開予定)</li> <li>弊社のメイン治療法であるマーサ式トリガーボイントは痛みをとることに特化しており全患者様の 98 パーセントが受け<br/>ております。またマーサメディカルが開発した独自の矯正は、全国 300 院以上の整骨院がごの矯正を導入しており、弊<br/>社のスタッフが講演、技術講習を全国で行っております。</li> <li>募集エリア 東京都 / 埼玉県 / 千葉県 / 神奈川県 / 茨城県 / 栃木県 / 群馬県 / 東北 / 北海道 / その他地域</li> <li>*18日、な社風で自分のやりたい事がカタチにできます。新人研修や3 年間の治療家育成プログラム、運営について学ぶ、<br/>院長育成プログラム等を通してスキルアップを目指します。さちに、会社の経営層に参画する管理職コースか、治療技術<br/>の指導を通して社員の育成を担う SP(スペジャリスト) コース、ご自身の進みたい道を選んだキャリアアップを目指すこ<br/>とが可能です。</li> </ul> |  |

### 7/12(日)出展企業一覧

【専門治療分野】 般一般 美美容 ススポーツ 婦婦人科 訪訪問 小小児 🕵 柔道整復 ああん摩、マッサージ 他その他

| <b>1</b><br>10:00 ~<br>10:30 | 株式会社一隣堂<br>訪問リハビリマッサージの一隣堂<br>専門治療分野 訪小 あ | 貴方の個性を<br>育休・時短・<br>業務のフォロー<br>た治療が可能。<br>募集エリア     | 話かす、オーダーメイドの指導による育成。マンツーマン方式で、一人一人に合わせて課題を解決。産休・<br>置日限定勤務で、女性も男性も働きやすい職場作りを実現。訪問は公共交通機関を使用。複数担当制の為、<br>ーアップが充実。先輩達と相談しながら治療計画を立てられる。術式は自由なので、個人の技術を活かし<br>鍼灸の患者様も多数おり、保険施術が可能。独立サポート実績あり。<br>東京都 / 埼玉県 / 千葉県 / 神奈川県 / 茨城県 / 栃木県 / 群馬県 / 東北 / 北海道 / 上記以外地域 |
|------------------------------|-------------------------------------------|-----------------------------------------------------|----------------------------------------------------------------------------------------------------|
|                              |                                           |                                                     |                                                                                                    |
| <b>2</b><br>10:40 ~          | 株式会社ヒノデメディカル<br>ヒノデメディカルグループ 陽ので接骨院       | こんな人にオス<br>"不調であきら<br>地域密着院とし<br>募集しています<br>成に力を入れて | ススメ【都心地域密着院で働きたい】<br>らめさせない。試合に間に合わせる!" 患者様の"なりたい" "やりたい"をあきらめないをモットーに<br>って JR 中央線総武線 東中野駅を中心に3院を展開しています。事業拡大に伴い、一緒に働くスタッフを<br>す。自院での研修に加え、外部研修、他社合同勉強会、技術セミナー、海外解剖実習など徹底して人財育<br>ています。                                                                   |
| 11:10                        | 専門治療分野般柔あ                                 | 募集エリア                                               | 東京都                                                                                                    |
|                              |                                           |                                                     |                                                                                                    |
| <b>3</b><br>11:20 ~          | 株式会社 TAKEDAGROUP<br>株式会社 TAKEDAGROUP      | 私たちは日本<br>身近で温もりの<br>う!!                            | 最高峰の総合メディカルグループを目指しています。<br>Dある治療院、痛みを気軽に相談できる街の保健室のような治療院を私たちと一緒に実現していきましょ                                                                                                    |
| 11:50                        | 専門治療分野 般 美 ス 婦 柔 あ 他                      | 募集エリア                                               | 東京都 / 埼玉県 / 千葉県 / 神奈川県 / 茨城県 / 栃木県 / 群馬県 / 東北 / 北海道                                                                                                    |
|                              |                                           |                                                     |                                                                                                    |
| 4                            | 株式会社とんとん                                  | みなさんはどん<br>自分のやりたい<br>なりたくないで                       | いな治療家には " なりたくないですか? " まだまだ、古き時代から始まるこの業界では、上下関係に縛られ、<br>い治療を行えず、新人にはムラのある研修を行い即実践をし患者さんを治せない・・・こんな治療家には<br>ですよね?                                                                                                    |
| 12:30 ~                      | とんとん整骨院                                   | 当社では、1 t<br>があるのでやり                                 | か月間の研修制度や、自分を改革し続ける環境や確実な評価を得て自分への給与へと還元できるシステム<br>Dがいや満足を得られることは間違いないです                                                                                                    |
| 13:00                        | 専門治療分野 般美ス訪小柔あ他                           | 募集エリア                                               | 東京都 / 埼玉県 / 千葉県 / 神奈川県 / 茨城県 / 栃木県 / 群馬県 / 東北 / 北海道 / その他地域                                                                                                    |
|                              |                                           |                                                     |                                                                                                    |
| 5                            | 株式会社げんきやグループ                              | 北東北最大から<br>昇給年1回等3<br>プライベートの                       | ら東北最大への挑戦。岩手を中心に青森、秋田、宮城に3年間で20院の分院予定。社保完備、賞与年2回、<br>充実の福利厚生。産休・育休等福利厚生も充実しており女性スタッフも多数勤務。夏季・冬季休暇もあり<br>D「自己実現」も可能。                                                                                                    |
| 13:10 ~                      | げんきやグループ                                  | 自社研修施設な<br>治療家としての                                  | を有しており、新人研修や勉強会も充実。小規模店舗で学ぶより圧倒的なスピードで成長でき、あなたの<br>D『自己実現』をサポート。                                                                                                    |
| 13:40                        | 専門治療分野 般 美 ス 柔                            | 募集エリア                                               | 東北                                                                                                    |
|                              |                                           |                                                     |                                                                                                    |
| 6                            | 株式会社リーフ                                   | リーフでは【流<br>鍼灸の分野では                                  | 台療の職人集団】としての技術力が売りです。根本治療といっても理論がなければ成り立ちません。故に<br>ま東洋医学・西洋医学様々なものを学ぶ環境を用意しています。当社に入社してくるスタッフは『技術力                                                                                                    |
| 13.50 ~                      |                                           | を学びたい!』<br>いるので、そ                                   | 「院の先生たちの雰囲気が良かった!』の2つが多いです。治療家とは治せなければならないと考えて<br>∿な高い技術を求める方、そんなあなたには向いていると思います!                                                                                                    |
| 14:20                        |                                           | ##~~~                                               |                                                                                                    |
|                              | 専門治療分野 殿 美 人 婦 訪 柔 他                      | 募集エリア                                               | 東京都 / その他地域                                                                                                    |
|                              |                                           | 近畿で鍼灸整律                                             | 骨院を 8 店舗、フィットネス 4 店舗、訪問鍼灸、痩身専門サロン運営。                                                                                                    |
| 7                            | 株式会社尤升 JAPAN                              | 有給取得率が高                                             | 高く、自分らしく働ける環境が魅力。「多機能な人材」の育成に力を入れています。<br>/ ドマッサージ、アロマ、足つぼなど  ・「食」」酵素、ブロテインなど                                                                                                    |
| 14:30 ~                      | 弁慶はりきゅう整骨院                                | <ul> <li>・ 美容] キャ</li> <li>・「施術予防」</li> </ul>       | ッピテーション、美顔顕など                                                                                                    |
| 15:00                        | 専門治療分野 般 美 ス 婦 訪 小 柔 あ 他                  | 募集エリア                                               | 北海道                                                                                                    |
|                              |                                           |                                                     |                                                                                                    |
| 8                            | 株式会社綜合サービス                                | 訪問鍼灸マッキ<br>お教えいたしま                                  | ナージの全国 FC 展開する治療院です。この先ずっと資格を活かして仕事をしていけるためには何が必要か<br>ます!ぜひアクセスしてくださいね!                                                                                                    |
| 15:10 ~                      | からだ元気治療院札幌東店                              |                                                     |                                                                                                    |
| 15:40                        | 専門治療分野 般 美 ス 婦 訪 柔 あ 他                    | 募集エリア                                               | 北海道 / その他地域                                                                                                    |
|                              |                                           |                                                     |                                                                                                    |
| 0                            | 株式会社 PED PASSION                          | 将来開業したい                                             | い方のみ育成します。<br>う、阪神タイガース、オリックスバファローズ、袖戸製鋼ラグビー、大相墿星上部屋など多くのプロスポーツ                                                                                                    |
| 15.50                        |                                           | 選手が治療に来<br>AT も活かせま                                 | ます。<br>また、医師に匹敵するレベルの医学的知識と臨床経験が手に入ります。                                                                                                    |
| $15:50 \sim 16.20$           | 情熱鍼灸整骨院                                   |                                                     |                                                                                                    |
| 10.20                        | 専門治療分野般ス柔あ他                               | 募集エリア                                               | 兵庫県 / その他地域(今後東日本エリアへの店舗展開予定)                                                                                                    |

#### 開催について

- (1)司会進行はセイリン担当者が行います。
- (2) オンライン動画アプリ「Zoom」を使用いたします。 ※Zoom のダウンロードについては 8 ページ目をご確認ください。
- (3)お申込みいただいた方には「Zoom 接続に関する注意事項」、「当イベントの ZoomURL」を Eメールにてご案内いたします。 6月17日(水)18:00申込み締め切り後、6月18日(木)に配信予定です。 ※ドメイン設定をしている場合、弊社からのメールを受信する事ができませんので、「@seirin.jp」の受信設定を していただきますようお願いいたします。
- (4) 企業説明会にご参加の方は何社でも視聴可能です。 ※連続して視聴を希望される方は企業説明終了後の一時退室は不要です。
- (5)開催当日は時間厳守でお願いいたします。 開始時刻の 10 分前には Zoom に接続して待機するようご協力ください。
- (6) 当日は就活にふさわしい服装でご参加ください。
- (7) Zoom のカメラ機能はオンにし、顔が見えるように参加をお願いいたします。 カメラ機能がない場合でも参加可能です。
- (8) 当日は静かな場所でのご参加にご協力をお願いいたします。

#### お申込み~当日までの流れ

- ①1ページ目の QR コードからお申込みください。
- ②申込みフォームに必要事項を入力します。
   ※1度のお申込みで4日間すべての企業説明を視聴できます。
   お申込みが完了すると受付完了メールが届きます。
- ③申込み締め切り後『Zoom 接続に関する注意事項』、『開催当日の ZoomURL』をEメールにて お送りします。
- ④参加当日、専用 URL から企業説明会にご参加ください。
   ※Zoom の接続をビデオ ON にして学校名と氏名の設定をお願いいたします。

#### お問い合わせ先

セイリン株式会社 東京営業所 担当:小林千尋 電話:080-3347-8693 E メール:chihiro.kobayashi@seirin.tv

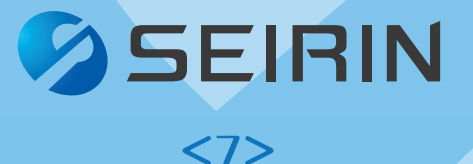

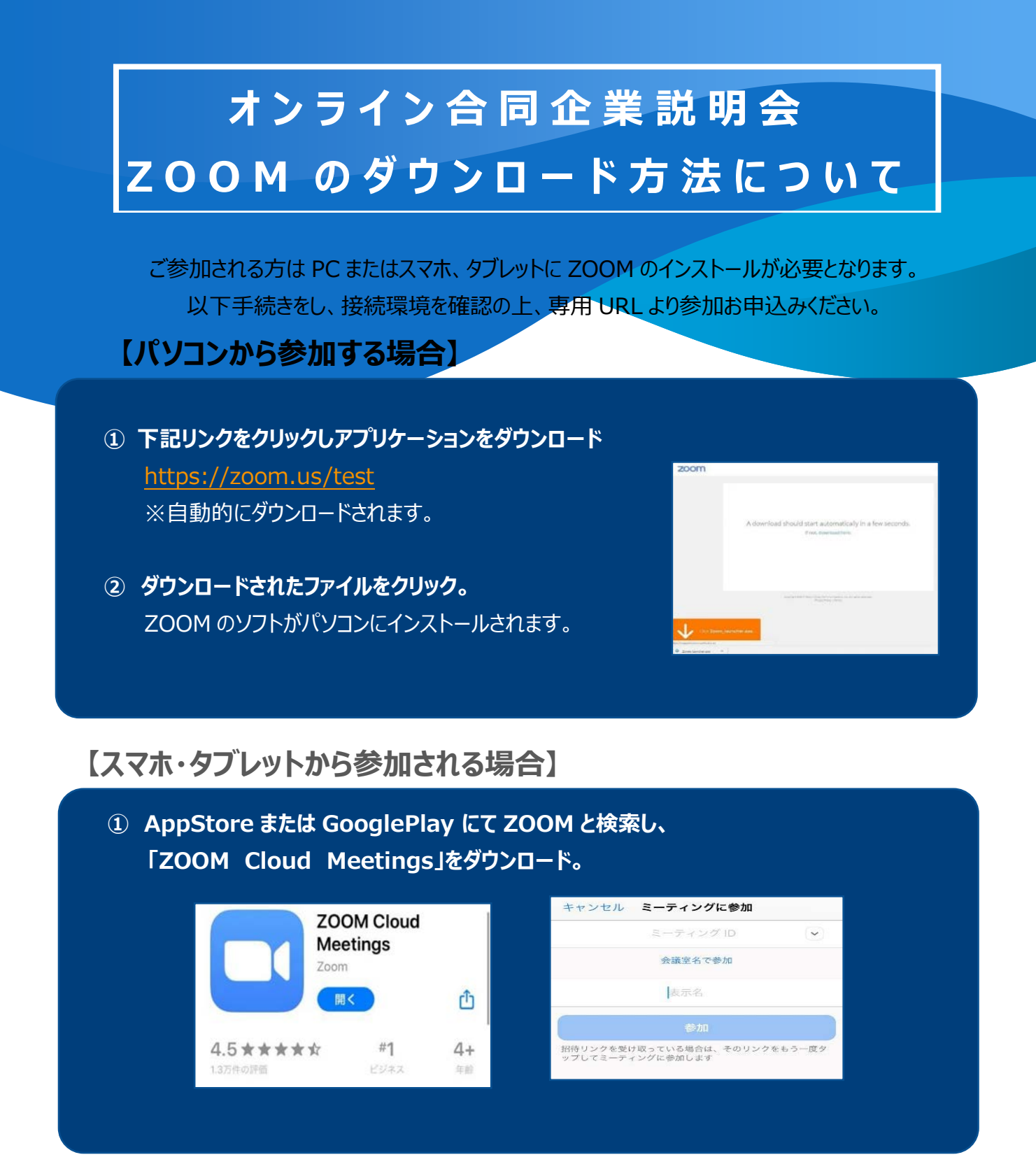

【注意事項】

 ZOOM ダウンロード後の操作方法については、申込み締切り後の6月18日(木)に 申込みの際に記載して頂いたメールアドレスへ「ZOOM に関する注意事項」をお送りいたし ます。

開催前に必ず確認して頂き、事前に名前の変更等を済ませておくようご協力お願いいた します。※開催当日使用する専用 URL、ミーティング ID も記載しています。

② 未成年の方はサインアップ(アカウント登録)ができません。「ミーティングに参加する」から IDと氏名をご記入の上、ご参加ください。